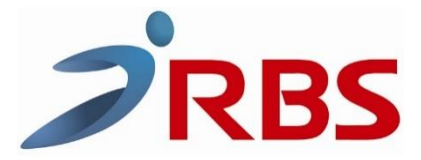

## Για είσπραξη τιμολογίου με κάρτα το οποίο έχει εκδοθεί από ERP.

Πατάμε στην ταμειακή:

- 1) Επίπεδο λειτουργίας
- 2) Μερικό σύνολο.
- Στη ταμειακή εμφανίζει <ΤΙΜΟΛΟΓΙΟ> πατάμε ΜΕΤΡΗΤΑ.
  Στην οθόνη εμφανίζεται [ AP.TIM. ] (εάν θέλουμε πληκτρολογούμε τον αριθμό τιμολογίου και ΜΕΤΡΗΤΑ αλλιώς πατάμε μόνο ΜΕΤΡΗΤΑ)
- 4) Πληκτρολογούμε το ποσό πχ 24,80 €
- 5) Πληκτρολογούμε το πλήκτρο ΚΑΡΤΑ.
- 6) Επιλέγουμε πχ ΚΑΡΤΑ-1 και πατάμε ΜΕΤΡΗΤΑ.
- Εμφανίζεται το ποσό στο POS και ολοκληρώνουμε την συναλλαγή με την κάρτα.

| то парон л           |                          |
|----------------------|--------------------------|
|                      |                          |
| RRS                  | 0 5                      |
| DOPOVU TEVNOAD       | Π.Ε.<br>ΓΙΛΟΥ ΕΞΠΠΛΙΣΜΠΥ |
|                      |                          |
|                      |                          |
|                      |                          |
|                      |                          |
| 1HU 51020205         | PD-5102215552            |
| 15/05/2024           | ΩPA: 12:53               |
|                      |                          |
| EISNPAEH MESO EFTPOS |                          |
|                      |                          |
| I IMUNUI IU          | 24,80€                   |
| APIOMOE TIMONOF      | IOY: 5763                |
|                      |                          |
| KAPTA-1              | € 24.80                  |
|                      |                          |
|                      | U DCM 16005566           |
|                      |                          |
|                      |                          |
| <b>WUPUNUI IK</b>    | H HIUDELTH               |
|                      |                          |
|                      |                          |
|                      |                          |
|                      |                          |
|                      |                          |
|                      |                          |
| POS TRANSACTION      |                          |
|                      |                          |
| LHKU IYPE:           | Visa Uebit               |
| CHKN NNWREK:         | 4988//*****8908          |
| TID.                 | 67207239                 |
| RRN                  | 413602373806             |
| AUTH CODE :          | 702286                   |
| PACKET               | 277                      |
| DATE TIME:           | 15/05/2024 12:55         |
|                      | 11.001001110.00          |
| AMOUNT:              | 24 80                    |

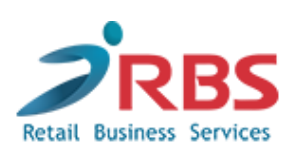

**TEXNIKO TMHMA**